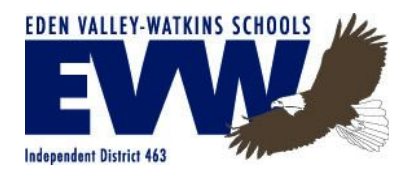

#### Parents/Guardians Getting Started How to Sign In to the PowerSchool Student and Parent Portal

Open your Web browser to https://evw.powerschool.com/public/home.html

| Stude      | nt and Parent Sign In                                                                |
|------------|--------------------------------------------------------------------------------------|
| Juue       | int and Farent Sign in                                                               |
| Sign In    | Create Account                                                                       |
| Create a   | n Account                                                                            |
| reate a pa | irent account that allows you to view all of your students with one account. You can |

Choose the Create Account tab and then choose Create Account

Create Parent Account window appears. Enter your information as indicated below:

First Name - Enter your first name

Last Name - Enter your last name

**Email** - Enter your email address. The email address you enter is used to send you select information, as well as account recovery notices and account changes confirmations.

**Desired Username** - Enter the username you would like to use when signing into the PowerSchool Student and Parent portal. **The username must be unique and can not include any spaces.** If you enter a username that is already in use, you will be prompted to select or enter another username. **Password** - Enter the password you would use when signing into the PowerSchool Student and Parent portal. Password must be at least 6 characters long.

Re-enter Password - Enter your password again exactly as you entered it in the above field.

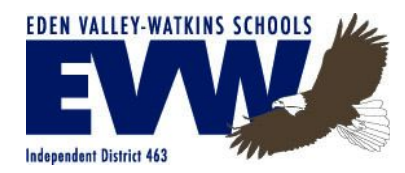

| PowerSchool           |                                |
|-----------------------|--------------------------------|
| Create Parent Account |                                |
| First Name            |                                |
| Last Name             |                                |
| Email                 |                                |
| Desired Username      |                                |
| Password              |                                |
| Re-enter Password     |                                |
| Password must:        | •Be at least 6 characters long |

Next, enter each of your student's information you want linked to your parent/guardian account (up to 7) more can be added later if needed:

**Student Name** - Enter the first and last name. (Note: regardless of the name you enter, the system will populate the name based on the access ID and password for the student)

Access ID - Student's Username

Access Password - Student's Password

**Relationship** - Indicate how you are related to the student by choosing the appropriate association from the pop-up menu.

| Enter the Access ID, Access Pass<br>your Parent Account | word, and Relationship for each student you | wish to add to |
|---------------------------------------------------------|---------------------------------------------|----------------|
| 1                                                       |                                             |                |
| Student Name                                            |                                             |                |
| Access ID                                               |                                             |                |
| Assess December                                         |                                             |                |

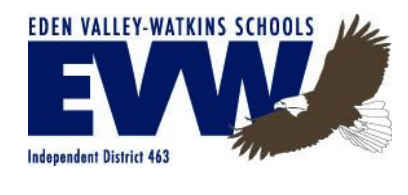

Click Enter

The Student and Parent Sign In page will appear.

| tude                               | nt and Pare                 | ent Sign In                  |
|------------------------------------|-----------------------------|------------------------------|
| o:                                 |                             |                              |
| Sign In                            | Create Account              |                              |
|                                    | a tant uning uning and      |                              |
| assword to<br>Username             | o start using your nev      | v account.                   |
| assword to<br>Usernamo<br>Password | o start using your nev<br>e | v account.                   |
| assword to<br>Usernamo<br>Password | o start using your nev      | Forgot Username or Password? |

Log in using your newly created Username and Password

NOTE: The FREE PowerSchool Mobile App is now Available for download! Directions below:

Log into the Student and Parent Sign In portal

Locate the live links in the lower left-hand corner for either AppStore or Google Play

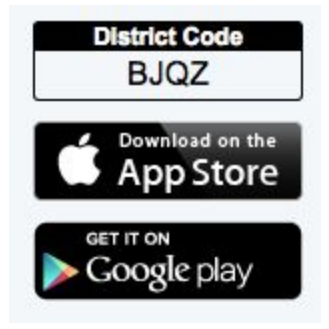

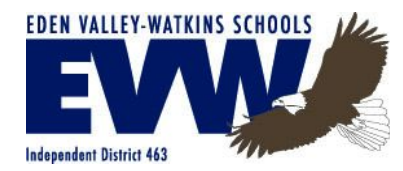

Download the free PowerSchool Mobile app onto your device

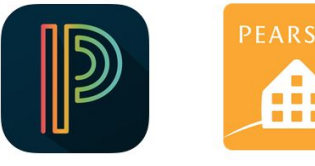

AppStore

**Google Play** 

Once you have the app open enter the following:

Enter the District Code: BJQZ

Enter your Username: Created to obtain access to **Student and Parent Sign In** portal Enter your Password: Created to obtain access to **Student and Parent Sign In** portal

| District Code              |  |
|----------------------------|--|
| Where is my district code? |  |
| Usemame                    |  |
| Password                   |  |
| Sign In                    |  |
|                            |  |

#### Click Sign In

#### Features:

**Dashboard** - Similar to the Quick Lookup screen on the PowerSchool Student and Parent portal, this view displays a column and row view of an individual student's schedule. The rows are organized as the student's schedule and the columns are the grades. The last column is a total count of absences for each specific section. Tapping on a section title, grade, or attendance total will display the specific data details.

**Grades** - Tap the tabs across the top of the screen to view Final Grades, Standards, or Citizenship grades. Tap the grade to view grade details.

Assignments - Displays all assignments and the associated score. Tap on an assignment to view details.

Attendance - Displays student attendance.

More -Displays additional features: Schedule, Fees/Meals, Teachers, Activities, Email Alerts, Live Feed, Summaries, Announcements, Calendar, School Map, Settings, Help Center and Logout (NOTE: Some features may not be available at this time)